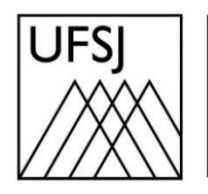

Universidade Federal de São João del-Rei

## COMO EXCLUIR ARQUIVOS DO GOOGLE FOTOS?

Núcleo de Tecnologia da Informação (NTInf)

## INSTRUÇÕES

1. Abra seu navegador e acesse o endereço <u>https://photos.google.com</u>. Faça login com sua conta de e-mail se necessário.

| G<br>Fazer login<br>Prosseguir para o Google Drive | E-mail ou telefone<br>Esqueceu seu e-mail?<br>Não está no seu computador? Use o modo visitante para fazer login<br>com privacidade. Saiba mais sobre como usar o Modo visitante |    |
|----------------------------------------------------|----------------------------------------------------------------------------------------------------|----|
| Portuquês (Brasil)                                 | Criar conta Avançar                                                                                                    | DS |
|                                                    |                                                                                                    |    |
| G                                                  |                                                                                                    |    |
| Olá!                                               | Digite sua senha                                                                                                    |    |
|                                                    | Mostrar senha                                                                                                    |    |
|                                                    | Esqueceu a senha? Avançar                                                                                                    |    |
| Português (Brasil) 👻                               | Ajuda Privacidade Termo                                                                                                    | DS |

2. Escolha a forma que deseja usar para a verificação em duas etapas. Se você escolher receber um código, insira-o quando solicitado e clique em "Avançar".

| G                                                                                                    |                                                                                                    |
|----------------------------------------------------------------------------------------------------|----------------------------------------------------------------------------------------------------|
| Verificação em duas atom term         atom term                                                                                                    | <ul> <li>Escolha como fazer login:</li> <li>Toque em Sim no seu smartphone ou tablet<br/>Não é possível acessar o dispositivo no momento</li> <li>Usar o smartphone ou tablet para receber um código de<br/>segurança, mesmo se ele estiver off-line</li> <li>Receber um código de verificação do app Google<br/>Authenticator</li> <li>Receber um código de verificação no número (··) ·····-<br/>··24<br/>Smartphone para verificação em duas etapas<br/>Sujeito a taxas de envio da operadora.</li> <li>Digite um dos seus códigos alternativos de oito dígitos</li> <li>Usar a chave de acesso</li> <li>Receber ajuda<br/>Por razões de segurança, isso pode levar de três a cinco dias<br/>úteis</li> </ul> |
| Oracificação em duas capas         Para ajudar a proteger sua conta, o Google quer confirmar se é realmente você que está tentando fazer login         Image: Construction of the second second | Uma mensagem de texto com um código de verificação de seis dígitos<br>acabou de ser enviada para (••) ••••••24<br>Digite o código<br>G-<br>Não perguntar novamente neste dispositivo<br>Não perguntar novamente neste dispositivo                                                                                                    |

3. No canto inferior esquerdo da tela, clique em "Fotos" caso não esteja selecionado para visualizar todas as fotos disponíveis no drive.

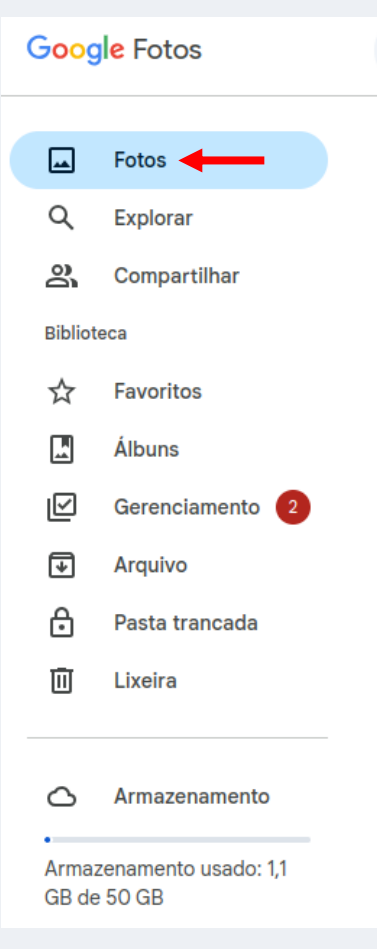

- 4. Na tela seguinte, as fotos são exibidas. Para excluí-las, siga estas etapas:
  - Selecione a foto que deseja excluir clicando nela.
  - Clique no ícone da lixeira no canto superior direito da tela.
  - Confirme a exclusão clicando em "OK".

| 000          | g <mark>le</mark> Fotos | Q Pesquisar fotos e á | lbuns                                                                                                    |
|--------------|-------------------------|-----------------------|----------------------------------------------------------------------------------------------------|
| <b>_</b>     | Fotos                   | Ноје                  |                                                                                                    |
| Q            | Explorar                | G                     |                                                                                                    |
| න            | Compartilhar            | Fazer login           | E-mail ou telefone                                                                                                    |
| ibliot       | teca                    |                       | Padrancia and A-Sumos                                                                                                    |
| ☆            | Favoritos               |                       | Não está no seu computado? Use o modo visitante para facer login<br>com privacidade. Salba mais sobre como usar o Mado visitante |
|              | Álbuns                  |                       | Citar conta Avançar                                                                                                    |
| $\checkmark$ | Gerenciamento 2         | Portagués (Brasil) 🗢  | Ajuda Privacidade Termos                                                                                                    |

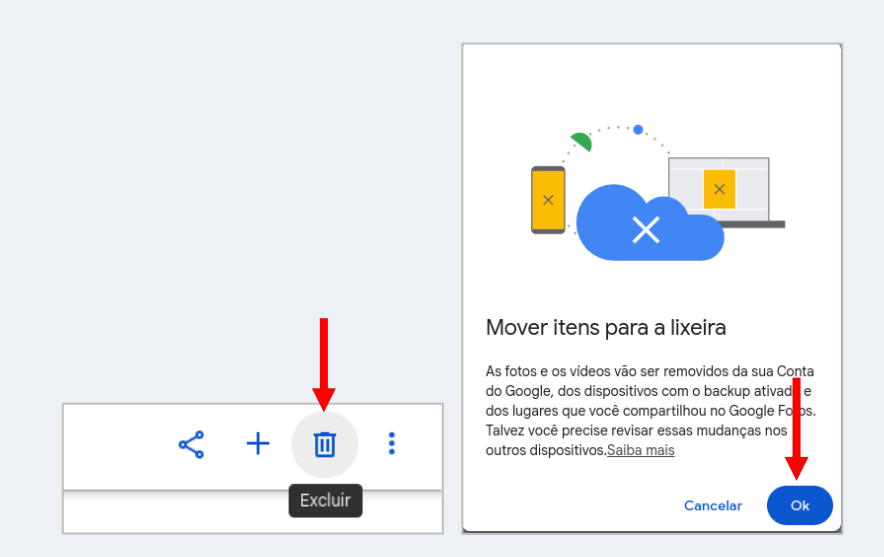

 Importante: Excluir um arquivo não libera espaço imediatamente no seu Drive. Para que isso aconteça, é necessário que você clique no canto esquerdo da tela, selecione "Lixeira" e depois clique em "Esvaziar lixeira".

| Goog                                         | l <mark>e</mark> Fotos |                                  |
|----------------------------------------------|------------------------|----------------------------------|
| <b></b>                                      | Fotos                  |                                  |
| ٩                                            | Explorar               |                                  |
| ð                                            | Compartilhar           |                                  |
| Bibliot                                      | eca                    |                                  |
| ☆                                            | Favoritos              |                                  |
|                                              | Álbuns                 |                                  |
|                                              | Gerenciamento 2        |                                  |
| ₽                                            | Arquivo                |                                  |
| ð                                            | Pasta trancada         |                                  |
| Ū                                            | Lixeira 🕂              |                                  |
|                                              |                        | 0 🌣 🎫 🎽                          |
| 0                                            | Armazenamento          |                                  |
| •<br>Armazenamento usado: 1,1<br>GB de 50 GB |                        | Esvaziar a lixeira               |
|                                              |                        | ↓ Data do envio para a lixeira 👻 |